| マイページを利用してスマート求人更新!<br>~募集中の求人も更新求人もマイページで一括管理がオススメ~                                        |                                                                                                    |  |  |  |
|---------------------------------------------------------------------------------------------|----------------------------------------------------------------------------------------------------|--|--|--|
| HelloWork Internet Service<br>1 ハローワーク インターネットサービス (<br>「 式 人 孝 フ ノ ペ 、 ご 大 、 人 」 両 西 ち 志 二 | にアクセスしログイン(求人者マイページ)。                                                                                                    |  |  |  |
| 「水人石マイペーンホーム」 画面を表示                                                                         | 下し、<br>新規求人情報を登録をクリック<br>事業所情報設定                                                                                                    |  |  |  |
| <sup>ホーム</sup><br>求人者マイページホーム                                                               | クロックオスと「充                                                                                                    |  |  |  |
| 求人/応募管理                                                                                     | 新規求人情報を登録<br>新規求人情報を登録<br>新規求人情報を登録<br>新規求人情報を登録<br>新規求人情報を登録<br>新規求人情報を登録<br>新規求人情報を登録<br>新規求人情報を登録<br>新規求人情報を登録<br>新規求人情報を登録<br>新規求人情報を登録<br>新規求人情報を登録<br>新規求人情報を登録<br>新規求人情報を登録<br>新規求人情報を登録 |  |  |  |
| 現在有効中または申し込み中の求人                                                                            | 有効中の求人を全て表示                                                                                                    |  |  |  |
| 職種 求人者支援員 (マイページ実験用)<br>受付年月日:2021年10月26日 紹介期限日:2021年12月31日                                 | 有 须 中 求 人<br>非 公開<br>求 人 区 分 求 人 件 数 任 用 人 数                                                                                                    |  |  |  |

## 2 転用可能な求人一覧から紹介期限日が今月末となっている更新対象求人を選択し、

|                                              |                                                                         |                                  | <i>ご注意!</i>         |     |
|----------------------------------------------|-------------------------------------------------------------------------|----------------------------------|---------------------|-----|
| ≂−ム(求人/応募管理)                                 |                                                                         | 事業所情報設定                          | □ 「求人情報編集」画面で       | での  |
| <u>トーム</u> >転用登録                             | 提合性 子の家人の有効期間のに同じ家人を重き                                                  | 周して伝染みまえ「とわびしいとう」、               |                     |     |
| 転用可能な求人一                                     | 皆                                                                       |                                  | 「有効期間延長を申込          | סן  |
|                                              |                                                                         |                                  |                     |     |
| 表                                            | 示件数                                                                     | 初介期阻口が合日主                        | ホタンは使わないで下さ         | su, |
| 16件中 1~16 件を表示                               | 30件 🗸                                                                   | お川朔岐ロがラ月本<br>とかっている求人が           | <前へ 1               |     |
|                                              |                                                                         | 更新の対象                            | 有効期間延長を             | 申込  |
| 職種 求人者支援員(                                   | マイベージ実験用)                                                               |                                  |                     |     |
| 受付年月日:2021年10月26日 経                          | 3介期限日:2021年12月31日 ■                                                     |                                  |                     |     |
| 求人区分                                         |                                                                         |                                  |                     |     |
| 就業場所                                         | 京都府舞鶴市                                                                  |                                  |                     |     |
| 雇用形態                                         | バート労働者                                                                  |                                  |                     |     |
| 提供範囲                                         | 地方自治体、民間人材ビジネス共に不す                                                      | 2]                               | "この求人情報を転用          |     |
| 求人番号                                         | 26060-04293211                                                          |                                  | して登録"をクリック          |     |
| 377 CB 3                                     |                                                                         |                                  |                     |     |
| 公開範囲                                         | 4. 求人情報を公開しない                                                           |                                  | する。                 |     |
| 公開範囲 (時間外労働なし) 週休二日和                         | 4. 求人情報を公開しない<br><br>別(土日休) [転動なし] 書類選考なし] [減                           | ●動手当あり」(マイカー通動可)                 | する。                 |     |
| 公開範囲<br>時間外労働なし 週休二日和<br>求人数:1名 充足数:0名 不採用   | 4. 求人情報を公開しない<br>別(土日休) ) (転動なし) (書類選考なし) (減<br>1数:0名 紹介中数:0名 自主応募中数:0名 | 直動手当あり」(マイカー通動可)                 | する。                 |     |
| 公開範囲<br>(時間外労働なし)(週休二日)<br>求人数:1名 充足数:0名 不採り | 4. 求人情報を公開しない<br>制(土日休)   転動なし   書類選考なし   注<br>服数:0名 紹介中数:0名 自主応募中数:0名  | 通動手当あり] (マイカー通動可)<br>詳細を表示<br>この | する。<br>の求人情報を転用して登録 |     |

3 「求人区分登録画面」が表示されます。同意欄に図を入れ、次へ進むをクリック。

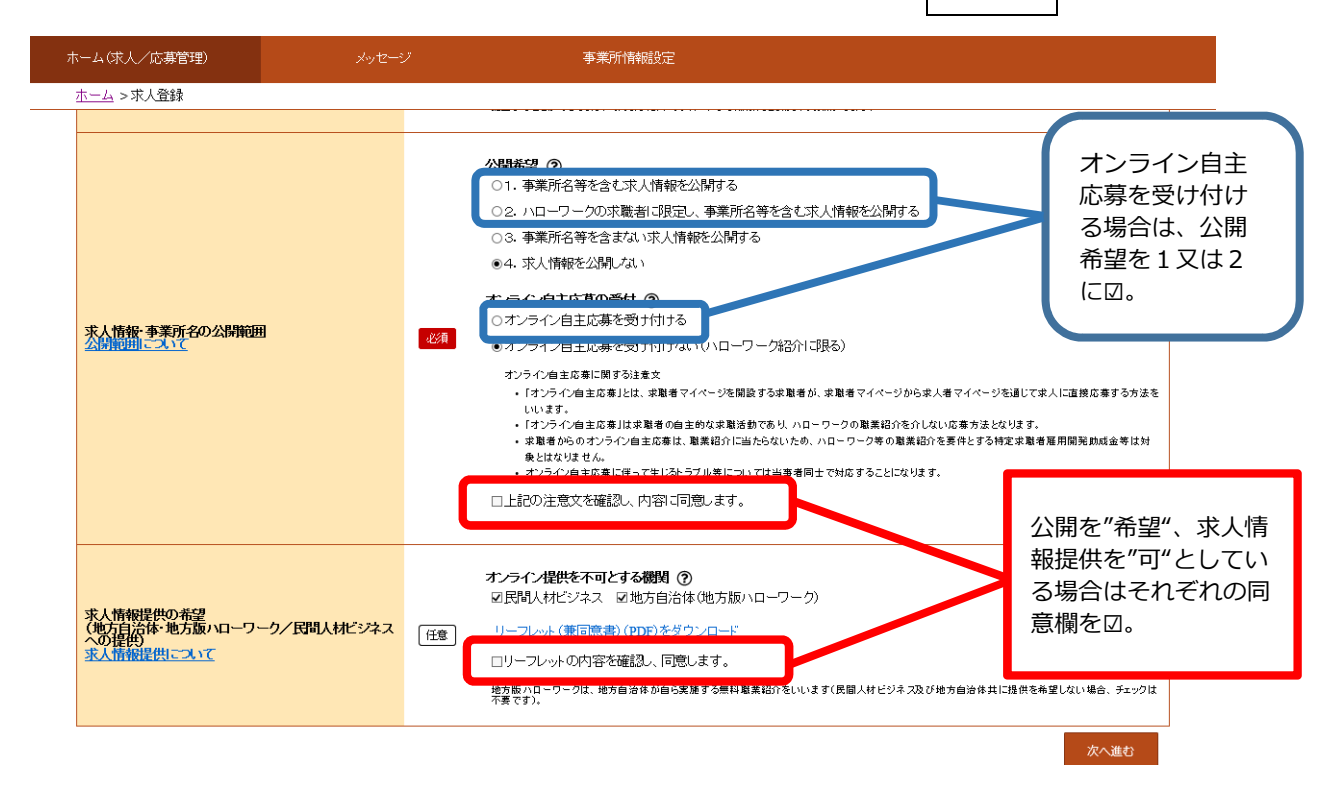

4 更新求人の提出であることがわかるように「仕事内容」登録画面で職種の横に"更新" と入力する。その他の入力内容に変更がなければ画面を下までスクロールし次に進む をクリック。最後まで入力ができたら完了ボタンをクリックする。

| 1.求人区分等 2.<br>8.選考方法                                                                                                    | 事業所情報 3.仕事内容 4.賃金·手当 5.労働時間                                         | 6.保険・年金・定年等 7 求人取情報<br>編集途中で作業を中断した   |  |  |  |  |  |
|----------------------------------------------------------------------------------------------------|---------------------------------------------------------------------|---------------------------------------|--|--|--|--|--|
| 仕事内容登録                                                                                                    |                                                                     | いときは、画面右上の一時<br>保存をクリック。              |  |  |  |  |  |
| ※「前へ戻る」や上部のナビゲーションバーで前画面に戻り「一時保存」した場合、「一時保存」した画面までの情報が保存されます。情報を保存させたい画面まで進んでい<br>たたき「一時保存」してください。<br>8月 と表示されている項目は、必ず入力してください。<br>19章 と表示されている項目は、可能な範囲で入力してください。 |                                                                     |                                       |  |  |  |  |  |
| 詳しい入力方法は、「 <u>事業所・求人情報の)</u>                                                                                                    | <u>、力方法</u> 」をご覧ください。<br><b> 弾統</b> A depart multiple<br>求人者支援員(更新) | 職種の横に必ず<br><b>"更新"</b> と入力<br>してください! |  |  |  |  |  |
| <b>2017</b>                                                                                                    | 職業分類(任意) ⑦<br>243 – 03 職業分類を選択<br>職業分類を選択                           |                                       |  |  |  |  |  |
| 職種                                                                                                    | 必須 - 職業分類を選択                                                        |                                       |  |  |  |  |  |
| 求人仮登録完了画面が表示されます。求人は翌月第一稼働日に順次更新処理を行いま                                                                                                    |                                                                     |                                       |  |  |  |  |  |

す。それまでは、マイページ上では <mark>ハローワーク確認中</mark> のステータスが表示されま す。

5

## ▲ 注意事項 ▲

- ・マイページで求人更新データ送信後、同月中に求人内容の変更が生じた場合は必ずハロ ーワークにお電話ください。
- ・求人の更新を行わない場合は、求人の有効期限到来までにマイページから取消処理をしてください。(システム上選考中の求人は採否入力まで有効となるため。)

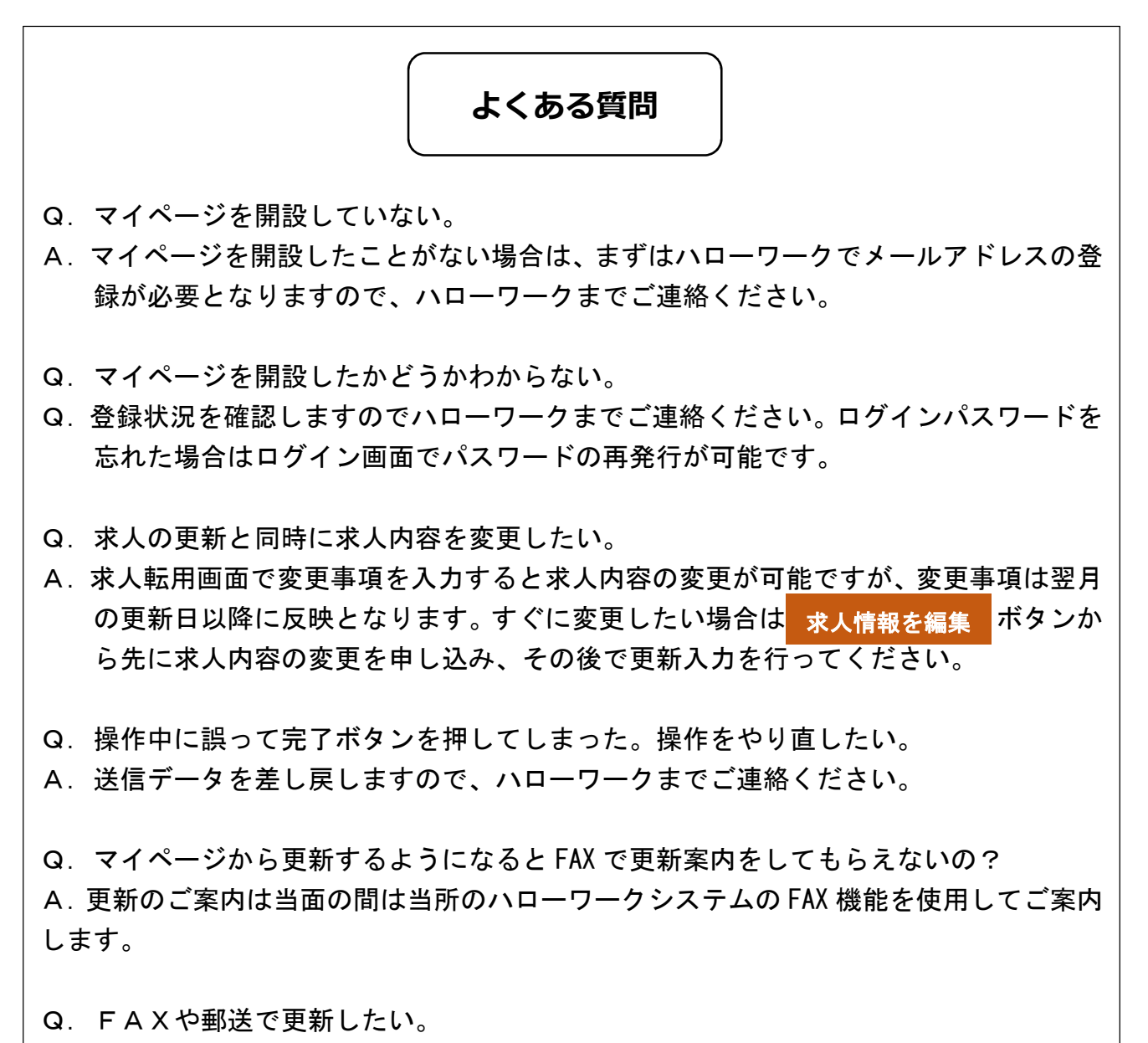

A. FAXや郵送、窓口、電話での更新も受け付けますが、マイページからの更新を優先 して行うため公開時期が遅くなります。 求人者マイページにかかるお問い合わせ先

〇専用ヘルプデスク

**☎**0570-077450

受付日時:月曜~金曜 9:30~18:00 (年末年始 (12/29~1/3)、祝日除く) ※ナビダイヤルのため、通話料がかかります

〇ハローワーク雲南 求人係

**☎**0854-42-0751

受付日時:月曜~金曜8:30~17:15(年末年始(12/29~1/3)、祝日除く

〇求人者マイページ利用者マニュアル

https://www.hellowork.mhlw.go.jp/doc/kyuujin\_mp\_manual\_202210.pdf